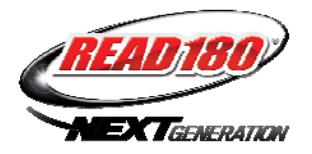

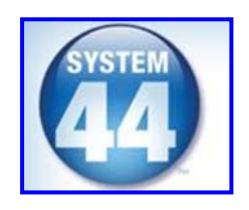

# SAM & Dashboard Exploration for Administrators

# 1. What is a good starting point for SAM READ 180 data?

GO TO: SAM, Roster, SmartBar/School Name, School Profile, Reports Tab (blue); note different blue bars per program

#### - READ 180 Results Summary Report (by school); PARG pp. 256-257

- Data By Teacher: Enrollment, Mean Usage, Mean Performance
- EXPLORE
  - 1. Click on blue tabs to sort
  - 2. Do the Daily Minutes average between15-20?
  - 3. Are the Number of Sessions logical for this time of year?
  - 4. To change the date range, click on Time Period.
  - 5. How do you save this report? Print this report?
  - 6. To escape, click Reports tab/ Show All Reports.
  - 7. What questions were raised?
- SRI Growth Summary Report (by school); PARG pp. 268-269
  - Data By Teacher: First SRI, Last SRI, Average Lexile growth
  - EXPLORE
    - 1. Click on blue tabs to sort.
    - 2. Is the Lexile growth satisfactory?
      - [NOTE: One year's gain: Elem/140L; MS/70L; HS/50L; the mid-year expectation would be a gain of at least one year in order to close the gap]
    - 3. How do you save this report? Print this report?
    - 4. To escape, click Reports tab/ Show All Reports.
    - 5. What questions were raised?

# NEWS FLASH!

These reports can be scheduled in your **Leadership Dashboard** to be sent to your email in-box! Similar data can also be viewed in the **Data Snapshot** and **Data Breakdown.** [Note: The Dashboard is accessed from the Internet.]

## **INOTE: PARG = silver Placement, Assessment and Reporting Guide]**

## 2. How can you "drill down" past the mean for each student? GO TO: SmartBar, Teacher, Class

#### - SRI Growth Report (by class); PARG pp. 190-191

- Data By Class/Student: First & Last SRI, Average Lexile growth
- EXPLORE
  - 1. Click on blue tabs to sort (defaults alphabetically)
  - 2. Is the Lexile growth satisfactory?
    - [NOTE: One year's gain: Elem/140L; MS/70L; HS/50L]
  - 3. To change the date range, click on Time Period

(i.e. if students have been in the program multiple years)

- 4. Do you want to save this report?
- 5. To escape, click Reports tab/ Show All Reports.
- 6. What questions were raised?
- 7. Should these reports go into a Data Binder?

## - SAMPLE SRI Student Reports; PARG pp. 204-215

#### GO TO: SmartBar, Classes, Students, double-click on name

#### - SRI Student Progress Report

(What is proficient for the grade level? Try changing the date range for multiple year students.)

- SRI Student Read For Life Report (What is the Lexile for a Driver's License Manual? For a Standard Lease Agreement?)
- SRI Student Test Print Out (Did the student take at least 18 minutes?) - EXPLORE
  - 1. Do you want to save these reports?
  - 2. Is the Lexile growth satisfactory?
  - 3. What questions are raised?
- READ 180 Reading Progress Report (by class); PARG pp. 150-151
  - Data By Class/Student: Current Status, Time On Task, Performance
  - EXPLORE
    - 1. Click on blue tabs to sort.
    - 2. How many segments completed?
    - 3. Average session length (between 15-20 minutes)?
    - 4. Average session per segment (between 5-10)?
    - 5. Average comprehension/vocab score (below 75%)?
    - 6. What questions were raised? Should you "drill-down" to student reports for more information?

#### - SAMPLE READ 180 Student Reports; PARG pp. 156-163 GO TO: SmartBar, Classes, Students, double-click on name

[Even with the most struggling reader, there is always something positive to be found and celebrated in these reports.]

- READ 180 Student Reading Report
- READ 180 Student Status Report
- READ 180 Student Diagnostic Report
- Reading Counts Student Reading Report

# SAM Exploration for Administrators

# 3. What is a good starting point for SAM System 44 data?

# GO TO: SAM, Roster, SmartBar/School Name, School Profile, Reports Tab (blue); note different blue bars per program

- SPI District/School Growth Report (by school); SARG pp.76-77
  - Data By School: Decoding Status, Number and Percent of Students based on the first and last SPI in the selected time period; the SPI should be administered beginning, middle, and end of the year.

#### - EXPLORE

- 1. How many students are in each category, and has the number and percent in the Pre-Decoder and Beginning Decoder status decreased, while the others have increased?
- 2. How do you save this report? Print this report?
- 3. To escape, click Reports tab/ Show All Reports.
- 4. What questions were raised?

| SPI Decoding Levels | Description                                                                              |
|---------------------|------------------------------------------------------------------------------------------|
| Pre-Decoder         | Student shows no mastery of the<br>alphabetic principle.                                 |
| Beginning Decoder   | Student shows mastery of basic letter<br>recognition, usually consonants.                |
| Developing Decoder  | Student shows emerging word-building<br>skills with mastery of basic word<br>structures. |
| Advancing Decoder   | Student shows adequate mastery of decoding skills.                                       |

#### **INOTE: SARG = silver Screening, Assessment and Reporting Guide]**

#### 4. How can you "drill down" past the mean for each student? GO TO: SmartBar, Teacher, Class

- System 44 Reading Progress Report (by class); SARG pp. 80-81
  - Data By Class/Student: Status, Usage, Performance
  - EXPLORE
    - 1. Click on blue tabs to sort.
    - 2. Status: Percent of the scope and sequence completed?
    - 3. Usage: Average session length (between 15-20 minutes)?
    - 4. **Performance:** Red flags? (i.e. below 80%)
    - 5. What questions were raised? Should you "drill-down" to student reports for more information?

#### - SAMPLE System 44 Student Reports; SARG pp. 86-89 GO TO: SmartBar, Classes, Students, double-click on name

- System 44 Student Software Performance Report
- System 44 Student Mastery Report
- SPI Student Progress Report SARG pp.72